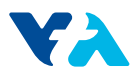

## ATTACHMENT G:

SMARTS USER GUIDE

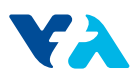

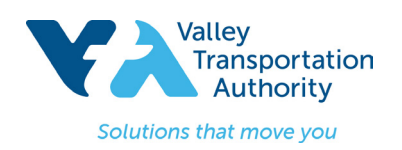

# **SMARTS User Guide**

## Part 1: Submitting Project Information in SMARTS

Use the State's Storm Water Multiple Application & Report Tracking System (SMARTS) system to determine the preliminary Risk Level for a Traditional construction project or to determine the post-construction water balance for the project.

**Step 1:** If you do not have access to SMARTS use the guide for getting a SMARTS account at the following link:

https://smarts.waterboards.ca.gov/smarts/faces/help/new\_user\_registration.pdf

Step 2: Login to your SMARTS account.

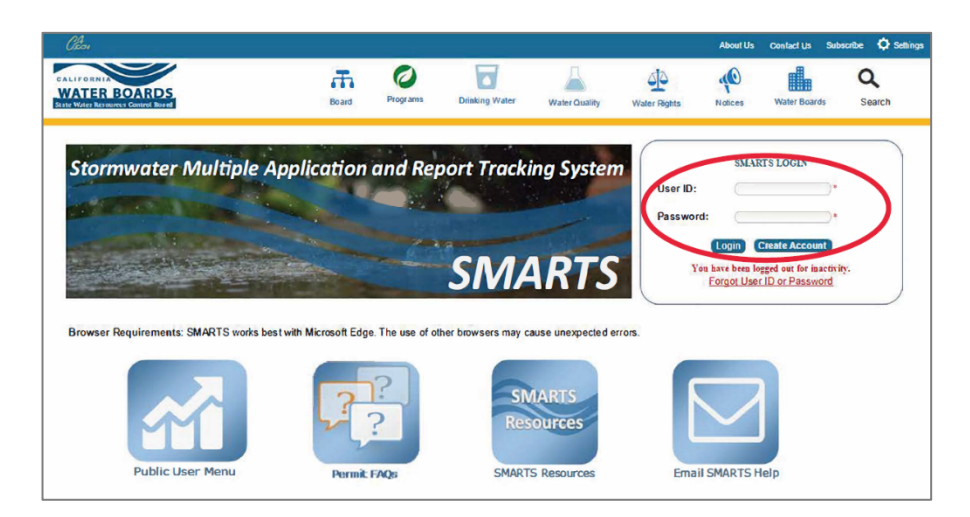

Step 3: Navigate to Construction General Permit.

| You are logge                                           | ed-in as:              |                      | Navigate To:  |  |
|---------------------------------------------------------|------------------------|----------------------|---------------|--|
| If this account does not belong to you, please log out. |                        |                      |               |  |
| Velcome to the Storm Water Multiple Appli               | cation and Report Trac | king System - SMARTS |               |  |
| Select Program to Access                                |                        |                      |               |  |
| onstruction General Permit                              | Application ID         | Permit Type          | Document Type |  |
| Industrial General Permit                               | 503800                 | Construction         | NOI           |  |
| Municipal Phase I Permit                                | 503784                 | Construction         | NOI           |  |
| Municipal Phase II Permit                               | 503782                 | Construction         | NOI           |  |
| Caltrans MS4 Permit                                     | 503783                 | Construction         | NOI           |  |
| Documents Ready for Certification                       | <u>503781</u>          | Construction         | NOI           |  |
| Reports                                                 | 501092                 | Construction         | NOI           |  |
| Manage Linked Users                                     | 492386                 | Construction         | NOI           |  |
| Outstanding Invoices                                    | 488184                 | Construction         | NOI           |  |
| Replace LRP                                             | 471101                 | Construction         | NOI           |  |
|                                                         | 474247                 | Construction         | NOI           |  |

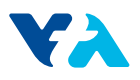

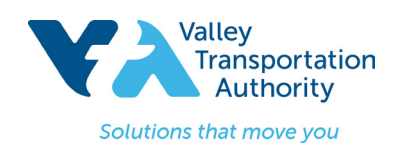

# **SMARTS User Guide**

Step 4: Navigate to New NOI/Waiver Application.

| If this ac                              | Navigate To:              |                            |               |
|-----------------------------------------|---------------------------|----------------------------|---------------|
| Velcome to Storm Water Multiple         | Application Reporting and | d Tracking System - SMARTS |               |
| Construction Permit Menu                |                           |                            |               |
| vew NOI/Waiver Application              | Application ID            | Application Type           | Status        |
| Active NOIs<br>Pending NOIs/NOTs/COIs   | 503800                    | Construction - NOI         | Not Submitted |
| erminated NOIs<br>Annual/Ad hoc Reports | 471101                    | Construction - NOI         | Not Submitted |
| CBPELSG - QSD                           |                           |                            |               |

Step 5: Navigate to Construction Storm Water General Permit.

| Water Boards Storm Water Multiple Application & Report Tracking System           | Help         |
|----------------------------------------------------------------------------------|--------------|
| You are logged-in as:<br>If this account does not belong to you, please log out. | Navigate To: |
| Start New Storm Water Application                                                |              |
| Please click on the appropriate link to start an application                     |              |
| Select Permit Type                                                               |              |
| Construction Storm Water General Permit                                          |              |
| Caltrans Construction Frojects                                                   |              |
| Region 8 MS4 Capitol Improvement Projects                                        |              |
| Lake Tahoe Construction Permit                                                   |              |

**Step 6:** Select the Owner/Operator.

|             | If this ac                                    |
|-------------|-----------------------------------------------|
|             | in this de                                    |
| Construc    | tion                                          |
|             |                                               |
| Please sele | ct the owner/operator of the new N            |
| -           |                                               |
|             |                                               |
| ie ict      | Organization ID                               |
| vel vct     | Organization ID<br>653632                     |
| ve vct      | Organization ID<br>653632                     |
| ie yct      | Organization ID<br>653632<br>641977           |
|             | Organization ID<br>653632<br>641977           |
|             | Organization ID<br>653632<br>641977<br>640796 |
| ve vct      | Organization ID<br>653632<br>641977<br>640796 |

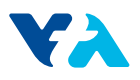

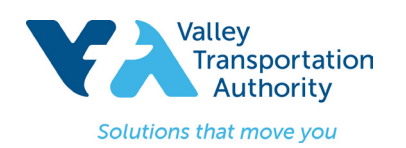

**SMARTS User Guide** 

**Step 7:** Go to the Site Info tab and enter the project information.

Step 8: Take a Screen Shot and Save for submittal.

Step 9: Click the Save & Continue button.

| Water Boards Storn                         | n Water Multiple Applicatio                         | m & Report Tracking System                            | Help                                                                        |           |
|--------------------------------------------|-----------------------------------------------------|-------------------------------------------------------|-----------------------------------------------------------------------------|-----------|
|                                            | You are logged-in as:                               |                                                       | Neurope Ta:                                                                 |           |
|                                            | If this account does not belong to you,             | please log out.                                       | Navigate 10.                                                                |           |
| Site Information                           |                                                     |                                                       |                                                                             |           |
| The application is organized into          | different tabs. Please complete all applicable      | e tabs before submitting the form. If you want        | to complete the application at a later time, please click on "Save & Exit". |           |
| WDID/App ID:                               | - 503804                                            | Owner:                                                |                                                                             |           |
| Status:                                    | Not Submitted                                       | Site                                                  |                                                                             |           |
| Permit Type:                               | Construction - NOI                                  | Site.                                                 |                                                                             |           |
| Owner Info Developer I fo                  | Site Info Rivk Addl. Site Info Post                 | Construction Billing Info Attachments                 | Certification Reports Inspections Print Status History Linked Users         | NOTs COIs |
| Site Information Same as Own               | Info San As Developer Info Clear Info               | If different, enter below                             |                                                                             |           |
| Site Name:                                 | *                                                   |                                                       | Contact First Name:                                                         |           |
| Street Address:                            | *                                                   |                                                       | Contact Last Name:                                                          |           |
| Address Line 2:                            |                                                     |                                                       | Title:                                                                      |           |
| Latitude:                                  | *Longitude:<br>(Decimal degrees only, minimum 5 sig | * <u>Lookup Map</u><br>gnificant digits Ex: 99.99999) | Phone:                                                                      |           |
| City:                                      | All 🗸                                               |                                                       | Emergency Phone:                                                            | E         |
| County:                                    | Select 🗸 *                                          |                                                       | E-mail:                                                                     |           |
| Regional Board:                            | Select 💙 *                                          |                                                       |                                                                             |           |
| State/Zip:                                 | CA *                                                |                                                       | Total Site Size:                                                            |           |
| Additional Information (Constr             | uction Specific)                                    |                                                       |                                                                             |           |
| Total Area to be Disturbed:                |                                                     | Acres *                                               | Percent of Total Disturbed:                                                 |           |
| Imperviousness Before Const                | ruction:                                            | % *                                                   | Imperviousness After Construction:                                          |           |
| Tract Number(s):                           |                                                     |                                                       |                                                                             |           |
| Mile Post Marker:                          |                                                     |                                                       |                                                                             |           |
| Is the construction site part of           | larger common plan of development?                  | ○ Yes ○ No *                                          |                                                                             |           |
| Name of plan or development:               |                                                     |                                                       |                                                                             |           |
| Construction Commencement                  | Date:                                               | *(mm/dd/yyyy)                                         |                                                                             |           |
| Complete Grading Date:                     |                                                     | (mm/dd/yyyy)                                          | Complete Project Date:                                                      |           |
| Type of Construction                       |                                                     |                                                       |                                                                             |           |
| Construction                               |                                                     |                                                       |                                                                             |           |
|                                            | Residential Commercial                              | Industrial Reconstruction Trans                       | portation Utility:                                                          |           |
|                                            | Other:                                              | *                                                     |                                                                             |           |
| <ul> <li>Linear Utility Project</li> </ul> | Above Crowned Balance Crowned                       | Cashina Water/Sourchine D                             |                                                                             |           |
|                                            | Other:                                              | *                                                     |                                                                             |           |
| Save & Exit Save & Continue                | L out                                               |                                                       |                                                                             |           |
|                                            |                                                     |                                                       |                                                                             |           |

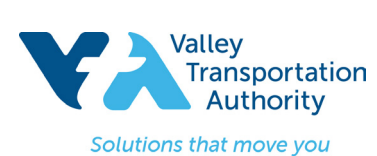

## **SMARTS User Guide**

## Part 2: Preliminary Risk Level Calculation

To determine the preliminary Risk Level for a Traditional construction project, use the State's Storm Water Multiple Application & Report Tracking System (SMARTS) system.

Steps 1 - 9: Complete Steps 1-9 in Part 1.

Step 10: Navigate to the Risk tab.

Step 11: Click on the Erosivity Calculator in the Sediment Risk Factor Worksheet.

| Owner Info Developer Info Site No Risk Add Site Info Post Construction Billing Info Attachments Certification Reports Inspections Print Status History Linked Users NOTs COIs                                               |                      |
|----------------------------------------------------------------------------------------------------|----------------------|
| SEDIMENT RISK FACTOR WORKSHEET<br>Instructions: Enter R,K and L S factor values. System will calculate watershed erosion estimates and site sediment risk factor<br>A. Sediment Risk                                        |                      |
| A) R Factor Value: ( <u>What's this?</u> )                                                                                                    | Erosivity Calculator |
| B) K Factor Value (weighted average, by area, for all site soils) ( <u>What's this?</u> )<br>****If not using the SWRCB map(Populate K Factor) upload your analysis on the Attachment Tab prior to submitting to the SWRCB. | * Populate K Factor  |
| C) LS Factor (weighted average, by area, for all slopes) ( <u>what's this?</u> ) ***If not using the SWRCB map(Populate LS Factor) upload your analysis on the Attachment Tab prior to submitting to the SWRCB.             | * Populate LS Factor |
| Watershed Erosion Estimate (=R*K*LS) in tons/acre                                                                                                    |                      |
| Site Sediment Risk Factor<br>Low Sediment Risk ~ 15 tonslacre<br>Medium Sediment Risk >/≠ 15 tonslacre<br>High Sediment Risk >/≠ 75 tonslacre                                                                               |                      |

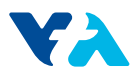

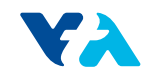

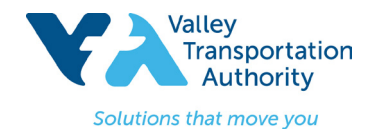

**SMARTS User Guide** 

Step 13: Navigate back to the SMARTS Sediment Risk Factor Worksheet and fill in the R factor with the calculated erosivity index value.

Step 14: Populate the K Factor and the LS Factor.

| Owner Info Developer Info Site Info Risk Addl. Site Info Post Construction Billing Info Attachments Certification Reports Inspections Print Status History Linked Users NOTs COIs                                       |                      |
|----------------------------------------------------------------------------------------------------|----------------------|
| SEDIMENT RISK FACTOR WORKSHEET<br>Instructions: Enter R,K and L S factor values. System will calculate watershed erosion estimates and site sediment risk factor<br>A. Sediment Risk                                    |                      |
| A) R Factor Value: ( <u>What's this?</u> )                                                                                                    | Erosivity Calculator |
| B) K Factor Value (weighted average, by area, for all site soils) ( <u>What's this?</u> ) ***If not using the SWRCB map(Populate K Factor) upload your analysis on the Attachment Tab prior to submitting to the SWRCB. | Populate K Factor    |
| C) LS Factor (weighted average, by area, for all slopes) ( <u>What's this?</u> ) ***If not using the SWRCB map(Populate LS Factor) upload your analysis on the Attachment Tab prior to submitting to the SWRCB.         | * Populate LS Factor |
| Watershed Erosion Estimate (=R*K*LS) in tons/acre                                                                                                    |                      |
| Site Sediment Risk Factor<br>Low Sediment Risk < 15 tonsfacre<br>Medium Sediment Risk > /= 15 and -75 tonsfacre<br>High Sediment Risk: >/= 75 tonsfacre                                                                 |                      |

Step 15: Read the three questions outlined in the Receiving Water (RW) Risk Factor Worksheet and Select Yes if the answer is yes to any of the three

questions. Select **No** if the answer is no to all three questions.

#### Step 16: Select Populate Receiving Water Risk.

| RECEIVING WATER (RW) RISK FACTOR WORKSHEET<br>A. Watershed Characteristics                                                                           |                                                          |  |
|----------------------------------------------------------------------------------------------------|----------------------------------------------------------|--|
| A.1.(a) Does the disturbed area discharge directly or indirectly to a 303(d) listed waterbody impaired by sediment?                                  |                                                          |  |
| OR                                                                                                    |                                                          |  |
| A.1.(b) Is the disturbed area located within a sub-watershed draining to a 303(d) listed waterbody impaired by sediment?                             | Populate Receiving Water Risk Select V                   |  |
| OR                                                                                                    | 2                                                        |  |
| A.2. Is the disturbed area located within a planning watershed draining to a waterbody with designated beneficial uses of COLD, SPAWN AND MIGRATORY? | Yes = High, No = Low                                     |  |
|                                                                                                    | Statewide Map of High Receiving<br>Water Risk Watersheds |  |

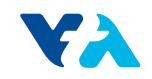

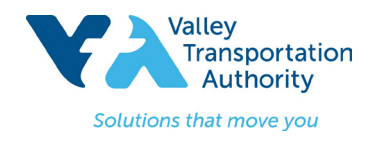

## **SMARTS User Guide**

\*Note that the **Combined Risk Level Matrix** automatically populates from the **Sediment and Receiving Water Risk Factor Worksheets**.

Step 17: Take a Screen Shot and save for submittal. Press Save & Continue.

| C. Combined Risk Level Matrix                                               |      |        |               |        |
|-----------------------------------------------------------------------------|------|--------|---------------|--------|
|                                                                             |      |        | Sediment Risk |        |
|                                                                             |      | Low    | Medium        | High   |
| Receiving Water                                                             | Low  | Level1 | Level2        |        |
| Risk                                                                        | High | Level2 |               | Level3 |
| Project Sediment Risk: Project Receiving Water Risk: Project Combined Risk: |      |        |               |        |
| Save & Exit Save & Continue                                                 |      |        |               |        |

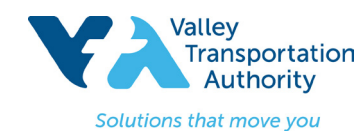

**SMARTS User Guide** 

## Part 3: Post-Construction Water Balance:

To determine the post-construction water balance for the project, use the State's *Storm Water Multiple Application & Report Tracking System* (SMARTS) system.

Steps 1 - 9: Complete Steps 1-9 in Part 1.

**Step 10:** Go to the **Post Construction** tab and answer the questions. Questions will appear in SMARTS as questions are answered. Below are a few possible outcomes.

#### Option 1:

| Owner Info Developer Info Site Info Risk Addl. Site Info Post Construction Parting Info Attachments Certification Requirements Reports Inspections Print Status History Linked Users NOTs COIs |       |
|----------------------------------------------------------------------------------------------------|-------|
| Is the project located within a permitted Phase I or Phase II Municipal Separate Storm Sewer System (MS4) area?                                                                                | Yes V |
| Note: Non-traditional small MS4s that lie within a Phase I or II MS4 area but are NOT designated must comply with the Construction General Permit post construction calculator.                |       |
| Does the Phase I or Phase II MS4 have an approved Stormwater Management Plan (SWMP) that includes post-construction requirements?                                                              | Yes 🔻 |
| Upload documentation to demonstrate compliance with the Phase I or Phase II MS4 post-construction requirements                                                                                 |       |
| Save & Exit   Save & Continue                                                                                                    |       |

### Option 2:

| Sub Areas:                                                                                                    |  |  |       |       |
|----------------------------------------------------------------------------------------------------|--|--|-------|-------|
| Will the project be subdivided into smaller sub-areas or drainage management areas?                                                                                             |  |  | Yes 🔻 |       |
| Will the project use an alternative method to calculate runoff volume or use different site design measures than those listed in the CGP calculator?                            |  |  | No 🔻  |       |
| Does the Phase I or Phase II MS4 have an approved Stormwater Management Plan (SWMP) that includes post-construction requirements?                                               |  |  | No 🔻  |       |
| Note: Non-traditional small MS4s that lie within a Phase I or II MS4 area but are NOT designated must compty with the Construction General Permit post construction calculator. |  |  |       |       |
| Is the project located within a permitted Phase I or Phase II Municipal Separate Storm Sewer System (MS4) area?                                                                 |  |  |       | Yes 🔻 |

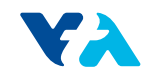

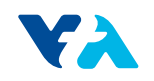

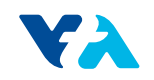

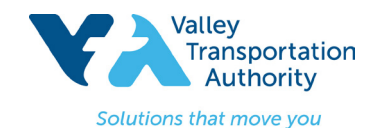

•

**SMARTS User Guide** 

### Step 11: If Option 3 appears, type in the INPUT information for Watershed, Pre-Construction, and Post-Construction. Then press Compute & Save.

| Is the project located within a permitted Phase I or Phase II Municipal Separate Storm Sewer System (MS4) area?                                                                                                    |                                                                                                    | Yes V |  |  |
|----------------------------------------------------------------------------------------------------|----------------------------------------------------------------------------------------------------|-------|--|--|
| Note: Non-traditional small MS4s that lie within a Phase I or II MS4 area but are NOT designated must comply with the Construction General Permit post constru                                                                                                    | uction calculator.                                                                                                    |       |  |  |
| Does the Phase I or Phase II MS4 have an approved Stormwater Management Plan (SWMP) that includes post-construction requirements?                                                                                                    |                                                                                                    | No 🔻  |  |  |
| Will the project use an alternative method to calculate runoff volume or use different site design measures than those listed in the CGP calculator?                                                                                                    |                                                                                                    |       |  |  |
| Will the project be subdivided into smaller sub-areas or drainage management areas?                                                                                                    |                                                                                                    | No 🔻  |  |  |
| INPUT FOR WATERSHED: Enter watershed details and click on the Compute & Save button.                                                                                                    |                                                                                                    |       |  |  |
| I.a. Name:       I.b. County:       Select ▼       I.c. Closest Location:       Select ▼                                                                                                    |                                                                                                    |       |  |  |
| Pre-Construction INPUT                                                                                                    |                                                                                                    |       |  |  |
| I.e. Dominant Soil Type:       Select         I.f. Existing Dominant Non-built Land Use Type:       Select         I.g. Existing rooftop impervious area(acres):       Impervious area(acres):         I.h. Existing non-rooftop impervious area(acres):       Impervious area(acres):         Post-Construction INPUT       Select         I.i. Proposed Dominant Non-built Land Use Type:       Select         I.j. Proposed rooftop impervious area(acres):       Impervious area(acres):         I.k. Proposed non-rooftop impervious area(acres):       Impervious area(acres):         Compute & Save       Select |                                                                                                    |       |  |  |
| OUTPUT: O.a. Existing Runoff Curve Number: O.b. Design Storm(inches): O.c. Pre-project Runoff Volume(Cubic Feet): O.g. Post-project Runoff Volume minus Volume Credits(Cubic Feet):                                                                                                    | O.d. Proposed Runoff Curve Number:<br>O.e. Net Credit of Volume Credits(Cubic feet):<br>O.f. Post-project Runoff Volume(Cubic Feet): |       |  |  |
| To delete the watershed please click on the delete button below: Delete                                                                                                    |                                                                                                    |       |  |  |
|                                                                                                    |                                                                                                    |       |  |  |

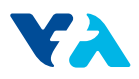

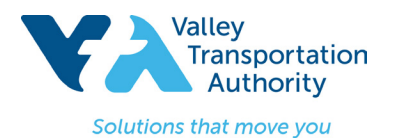

# **SMARTS User Guide**

Step 12: One of the following messages will appear:

If you see: \*\*\*Pre-project Runoff Volume >= Post-project Runoff Volume. No further calculation is necessary! You are done with the Post-Construction calculations. Take a screen shot and save for submittal. Select **Save & Continue**.

- OR -

If you see: \*\*\*Post-project Runoff Volume > Pre-project Runoff Volume. Please perform volume credit calculations by clicking on the link below, then you must move on to **Step 13**.

**Step 13:** Complete the **Volume Credit Calculator Worksheet**. Click on the runoff reduction measures (porous pavement, tree planting, downspout disconnection, impervious area disconnection, green roof, stream buffer, vegetative swale, rain barrels/cisterns, soil quality) used on the project. Enter in the requested information for each applicable reduction measure and press **Compute & Save** for each measure.

Following is the requested information required for each runoff reduction measure:

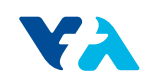

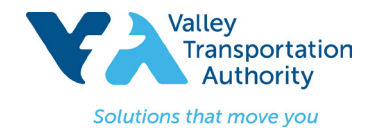

**SMARTS User Guide** 

| Volume Credit Calculator Worksheets:                                                                     |                    |   |               |        |               |  |
|----------------------------------------------------------------------------------------------------|--------------------|---|---------------|--------|---------------|--|
| Formula                                                                                                  | Credit(Cubic Feet) |   |               |        |               |  |
| A. Porous Pavement                                                                                       | 0E-8               |   |               |        |               |  |
| Input                                                                                                    |                    |   |               | Output |               |  |
| Area of Brick without Grout on less than 12 inches of base with at least 20% void space over soil        |                    | 0 | (Square feet) | 0.00   | (Square feet) |  |
| Area of Brick without Grout on more than 12 inches of base with at least 20% void space over soil        |                    | 0 | (Square feet) | 0.0    | (Square feet) |  |
| Area of Cobbles less than 12 inches deep and over soil                                                   |                    | 0 | (Square feet) | 0.0    | (Square feet) |  |
| Area of Cobbles more than 12 inches deep and over soil                                                   |                    | 0 | (Square feet) | 0.0    | (Square feet) |  |
| Area of Reinforced Grass Pavement on less than 12 inches of base with at least 20% void space over soil  |                    | 0 | (Square feet) | 0.00   | (Square feet) |  |
| Area of Reinforced Grass Pavement on at least 12 inches of base with at least 20% void space over soil   |                    | 0 | (Square feet) | 0.0    | (Square feet) |  |
| Area of Porous Gravel Pavement on less than 12 inches of base with at least 20% void space over soil     |                    | 0 | (Square feet) | 0.00   | (Square feet) |  |
| Area of Porous Gravel Pavement on at least 12 inches of base with at least 20% void space over soil      |                    | 0 | (Square feet) | 0.00   | (Square feet) |  |
| Area of Poured Porous Concrete or Asphalt Pavement with less than 4 inches of gravel base (washed stone) |                    | 0 | (Square feet) | 0.0    | (Square feet) |  |
| Area of Poured Porous Concrete or Asphalt Pavement with 4 to 8 inches of gravel base (washed stone)      |                    | 0 | (Square feet) | 0.0    | (Square feet) |  |
| Area of Poured Porous Concrete or Asphalt Pavement with 8 to 12 inches of gravel base (washed stone)     |                    | 0 | (Square feet) | 0.0    | (Square feet) |  |
| Area of Poured Porous Concrete or Asphalt Pavement with 12 or more inches of gravel base (washed stone)  |                    | 0 | (Square feet) | 0      | (Square feet) |  |
| Total Credit Volume:(cubic feet) 0E-8                                                                    |                    |   |               |        |               |  |
| B. Tree Planting                                                                                         |                    |   |               |        |               |  |

| Input                                                                                                    | Output        |
|----------------------------------------------------------------------------------------------------|---------------|
| Number of Proposed Evergreen trees to be planted                                                                                                    | (Square feet) |
| Number of Proposed Deciduous trees to be planted                                                                                                    | (Square feet) |
| Square feet under an existing tree canopy, that will remain on the property, with an average diameter at 4.5 feet above grade (i.e., diameter at breast height or DBH) is LESS than 12 in diameter  | (Square feet) |
| Square feet under an existing tree canopy, that will remain on the property, with an average diameter at 4.5 feet above grade (i.e., diameter at breast height or DBH) is 12 in diameter or GREATER | (Square feet) |
| Total Credit Volume(cubic feet):                                                                                                    |               |

Compute & Update

C. Downspout Disconnection

| Note: It you answer yes to all questions, all rootop area draining to each downspout will be subtracted from your proposed rootop impervious coverage. <u>Credit will be provided in the Soil Quality Worksneet</u> .   |       |  |  |  |
|----------------------------------------------------------------------------------------------------|-------|--|--|--|
| Do downspouts and any extensions extend at least six feet from a basement and two feet from a crawl space or concrete slab?                                                                                             | ect 🔻 |  |  |  |
| Is the area of rooftop connecting to each disconnected downspout 600 square feet or less?                                                                                                    | ect 🔻 |  |  |  |
| Is the roof runoff from the design storm event fully contained in a raised bed or planter box, or does it drain as sheet flow to a landscaped area large enough to contain the roof runoff from the design storm event? | ect 🔻 |  |  |  |
| The Stream Buffer and/or Vegetative Swale credits will not be taken in this sub-watershed area? Set                                                                                                    | ect 🔻 |  |  |  |
| Percent of proposed rooftop with disconnected downspouts:(%)                                                                                                    |       |  |  |  |
| Compute & Update                                                                                                    |       |  |  |  |
| Equivalent Volume:(cubic feet)                                                                                                    |       |  |  |  |

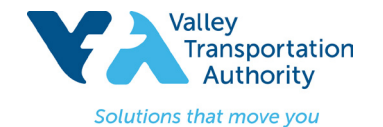

**SMARTS User Guide** 

| H. Rain Barrels/Cisterns                                                                                                    |                                         |  |  |  |
|----------------------------------------------------------------------------------------------------|-----------------------------------------|--|--|--|
|                                                                                                    |                                         |  |  |  |
| Input                                                                                                    |                                         |  |  |  |
| Total number of rain barrel(s)/cistern(s)                                                                                                    |                                         |  |  |  |
| Average capacity of rain barrel(s)/cistern(s) in Gallons                                                                                                    |                                         |  |  |  |
| Total Credit Volume:                                                                                                    |                                         |  |  |  |
|                                                                                                    |                                         |  |  |  |
| Compute & Update                                                                                                    |                                         |  |  |  |
|                                                                                                    |                                         |  |  |  |
| L Sol Quality                                                                                                    |                                         |  |  |  |
| Note: If the Soil Quality Volume is larger than or equal to the sum of the Downspout Disconnection, Impervious Disconnection, and Landscape area Rainfall Volumes, then credit will be provided for the sum (Downspout, Impervious & Landscape). If this is not true, then credit will be provided for the sum (Downspout, Impervious & Landscape). If this is not true, then credit will be provided for the sum (Downspout, Impervious & Landscape). If this is not true, then credit will be provided for the sum (Downspout, Impervious & Landscape). | vided for the Soil Quality Volume only. |  |  |  |
| Will the soils used for landscaping meet the ideal bulk densities listed in the TABLE1 below?                                                                                                    |                                         |  |  |  |
| Do you know the area-weighted bulk density within the top 12 inches for soils used for landscaping?                                                                                                    |                                         |  |  |  |
| Average depth of landscaped soil media(inches):                                                                                                    |                                         |  |  |  |
| Total area of the landscaped areas meeting criteria(acres):                                                                                                    |                                         |  |  |  |
| Compute & Update                                                                                                    |                                         |  |  |  |
| Soil Guailty Equivalent Volume:(cubic feet)                                                                                                    |                                         |  |  |  |
| Downspout Disconnection Equivalent Volume:(cubic feet)                                                                                                    |                                         |  |  |  |
| Impervious Area Equivalent Volume:(cubic feet)                                                                                                    |                                         |  |  |  |
| Total Credit Volume: (cubic feet)                                                                                                    |                                         |  |  |  |
| TABLE1                                                                                                    |                                         |  |  |  |
| Sands, loamy sands <1.6                                                                                                    |                                         |  |  |  |
| Sandy loams, loams <1.4                                                                                                    |                                         |  |  |  |
| Sandy clay loams, clay loams <1.4                                                                                                    |                                         |  |  |  |
| sits, sit loams <1.3                                                                                                    |                                         |  |  |  |
| sit loams, slity clay loams <1.1                                                                                                    |                                         |  |  |  |
| sandy clays, slity clays, some clay loams(35-45% clay) <1.1                                                                                                    |                                         |  |  |  |
| clays(>45% clay) <1.1                                                                                                    |                                         |  |  |  |

Step 14: Take a screen shot and save for submittal. Select Save & Continue.